**View Compliance Reports** 

15/04/2025 5:26 pm AEST

- Viewing the National Heavy Vehicle Regulator Compliance Report
- Viewing the Western Australian Heavy Vehicle Accreditation Report
- Viewing Driver Compliance Report

# Viewing the National Heavy Vehicle Regulator Compliance Report

- 1. In the BusinessNavigationMenu, click Reports and select Compliance.
- 2. You will be directed to the **Report**'s **Compliance** page. The **NHVR** tab is active when accessing the **Compliance** option.
- 3. In the **NHVR** tab, click the **Driver** drop-down arrow to select the driver for whom you will generate/view the report.
- 4. In the **DateofReport** field, click the **Calendar** icon to set the date range of the report you want to generate.
- 5. The generated report will be displayed below including the following information:
  - a. UDI
  - b. Licence #
  - c. Vehicle
  - d. State of Licence
- 6. Click the following tabs to access more compliance data:
  - a. Graphical Data
  - b. Events
  - c. Breaches
  - d. Annotations
  - e. Logs

To switch to a 12-hour Time format, click the 12-Hour Time slide to enable.

Click the Enhance Report slide to enable this option to enhance the report.

### **Email NHVR Compliance Report**

1. To email the driver compliance report, click the **Get Report** button.

- 2. This will open the Send Report To Email dialog box. Specify the following information:
  - a. Email Address
  - b. Report Date Range
  - c. Include Breach? Toggle to include/exclude breach
  - d. Enhance Report? Toggle to enable/disable report enhancement
- 3. Click the **Submit** button

## Viewing the Western Australian Heavy Vehicle Accreditation Report

- 1. In the BusinessNavigationMenu, click Reports and select Compliance.
- 2. You will be directed to the **Report**'s **Compliance** page. Click the **WAHVA** tab to access the **WAHVAComplianceReport**.
- 3. In the **WAHVA** tab, click the **Driver** drop-down arrow to select the driver for whom you will generate/view the report.
- 4. In the **DateofReport** field, click the **Calendar** icon to set the date range of the report you want to generate.
- 5. The generated report will be displayed below including the following information:
  - a. UDI
  - b. Licence #
  - c. Vehicle
  - d. State of Licence
- 6. Click the following tabs to access more compliance data.
  - a. Graphical Data
  - b. Events
  - c. Breaches
  - d. Annotations
  - e. Logs

To switch to a 12-hour Time format, click the **12-Hour Time** slide to enable.

### **Email WAHVA Compliance Report**

- 1. To email the driver compliance report, click the **Get Report** button.
- 2. This will open the Send Report To Email dialog box. Specify the following information:
  - a. Email Address
  - b. Report Date Range
  - c. Include Breach? Toggle to include/exclude breach
- 3. Click the **Submit** button.

# **Viewing Driver Compliance Report**

- 1. In the BusinessNavigationMenu, click Reports and select Compliance.
- 2. You will be directed to the **Report**'s **Compliance** page. Click the Driver Compliance tab to access the Driver **Compliance Report**.
- 3. In the **DriverCompliance** tab, find the **DateRange** field and click the **Calendar** icon to set the date range of the report you want to generate.
- 4. The generated driver compliance report will be displayed including the following information:
  - a. Driver Compliance Report
  - b. Driver Information
  - c. Additional Information

### **Email Driver Compliance Report**

- 1. To email the driver compliance report, click the **GetReport** button.
- 2. This will open the **SendReportToEmail** dialog box. Specify the following information:
  - a. Email Address
  - b. Report Date Range
  - c. Report Output
- 3. Click the **Submit** button.